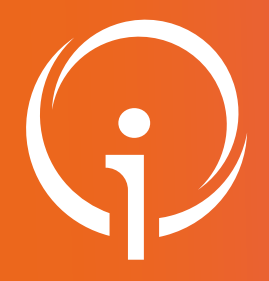

**Fiche pratique** 

## Saisie de la Capacité prévisionnelle (Lits sortants et réservés)

## Retrouver l'ensemble des informations sur le wiki du Portail de santé PACA - https://tutos.iess.fr/

**Objectif :** Afficher et saisir les mouvements patients à venir (dans les 24h et le jour suivant) dans le tableau du module "Capacités disponibles" de l'onglet Sanitaire.

Pour déployer les colonnes qui permettent de saisir les mouvements dans les 24h et le jour suivant, il est nécessaire de cliquer sur le bouton "Capacité Prévisionnelle" afin qu'il passe à "Oui".

Cliquer sur le bouton "Détails unités" ou sur la flèche située à droite du nom de l'établissement dans le tableau pour que les unités apparaissent :

| A  | Affichage O Par éta<br>Capacité disponible<br>immédiate |   |    | ablissement Par discipline Par pôle |                    |                           |                             | Capacité prévisionnelle Oui  |           |        | Détails unités 💿      |           |      |
|----|---------------------------------------------------------|---|----|-------------------------------------|--------------------|---------------------------|-----------------------------|------------------------------|-----------|--------|-----------------------|-----------|------|
|    |                                                         |   |    | Capacité prévisionnelle             |                    |                           |                             | Capacité<br>opérationnelle   |           |        | Notes                 | Mise à jo |      |
|    |                                                         | Å | ÷1 | Total                               | Sortants<br>jour J | Sortants<br>jour J +<br>1 | Réservés<br>dans les<br>24H | Réservés<br>à plus de<br>24H | Installés | Fermés | TOTAL<br>opérationnel |           | Date |
| сн | )                                                       |   |    |                                     |                    |                           |                             | -                            | 30        |        | 30                    |           |      |

Définition des colonnes inclus dans la "capacité prévisionnelle":

- Sortants jour J : Nombre de patients dont la sortie est prévue dans la journée
- Sortants jour J+1 : Nombre de sortie prévue le lendemain
- Réservés dans les 24H : Lits non occupés en attente d'une entrée programmée dans les 24h
- Réservés à plus de 24H : Lits non occupés en attente d'une entrée programmée au delà de 24h

NB: La saisie de ces données ne modifie pas la valeur de la colonne "total opérationnel".

Les valeurs renseignées dans ces quatres colonnes disparaissent à partir du moment ou la date de saisie des disponibilités (homme/femme/indifférencié) dépasse 24h.